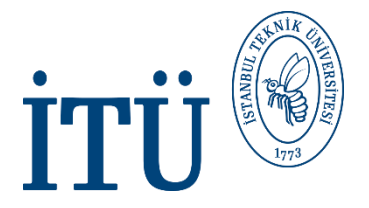

# RESIDENCE PERMIT

GUIDANCE FOR ONLINE APPLICATION

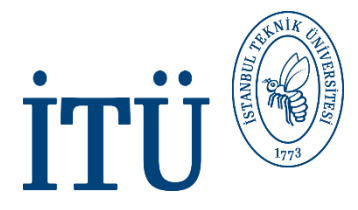

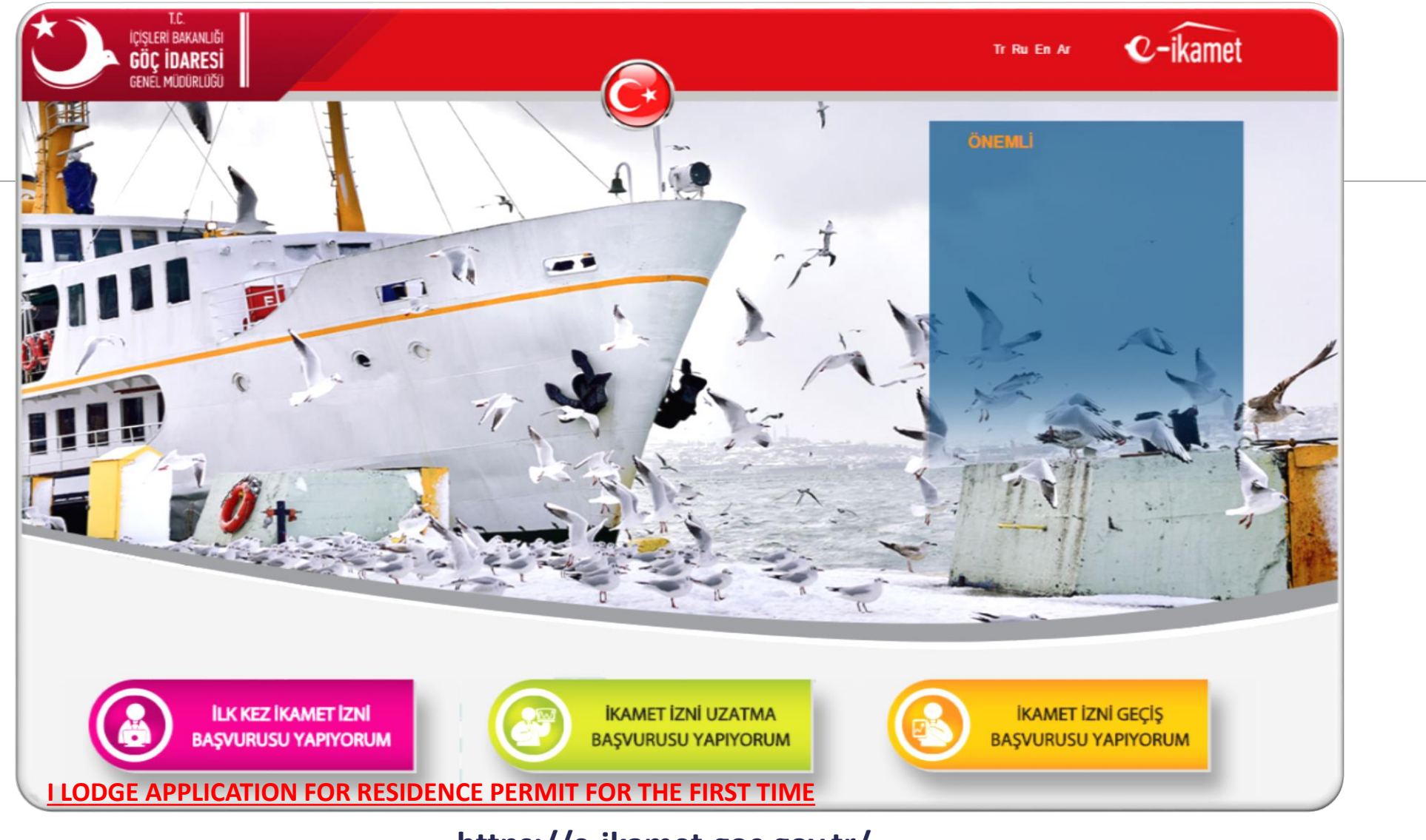

https://e-ikamet.goc.gov.tr/

#### 1. Please click on <u>"ILK KEZ İKAMET İZNİ BAŞVURUSU YAPIYORUM"</u>

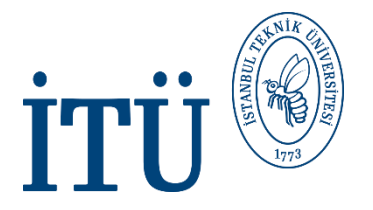

## **TYPE OF APPLICATION**

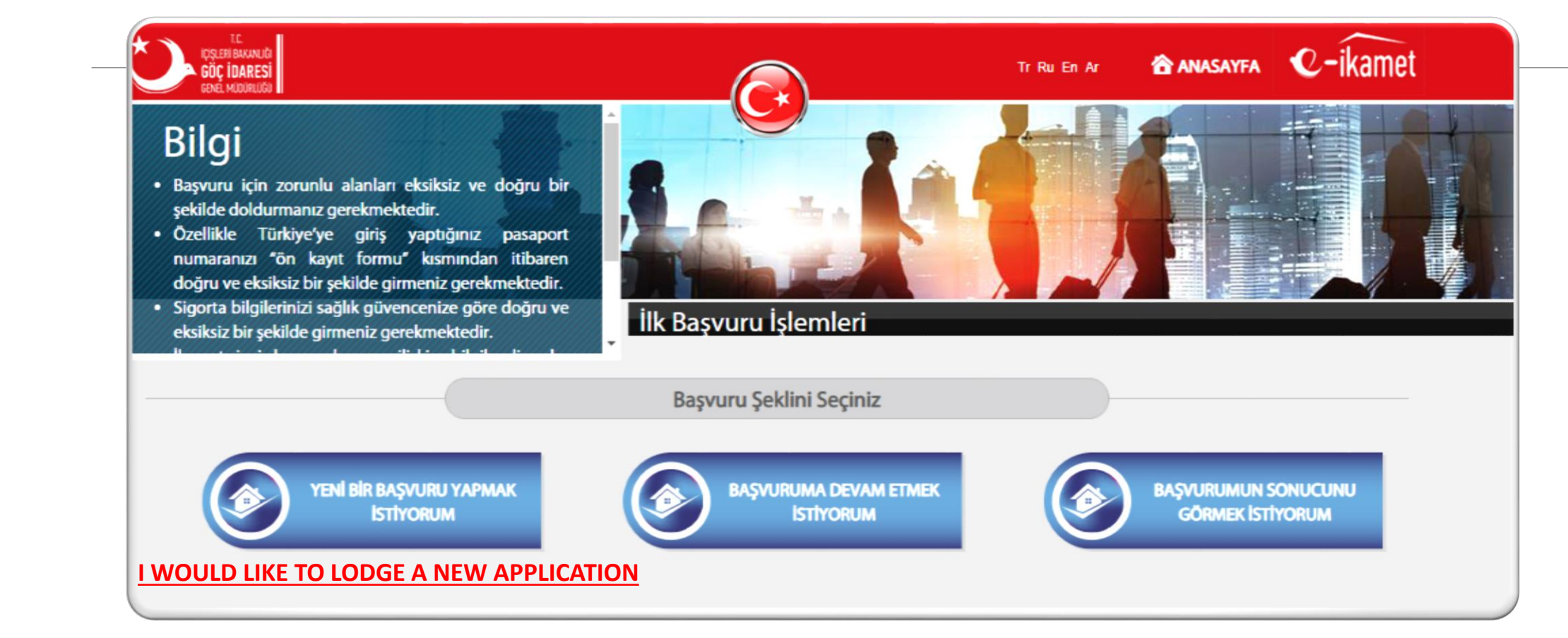

#### 2. Please click on <u>"YENİ BİR BAŞVURU YAPMAK İSTİYORUM"</u>

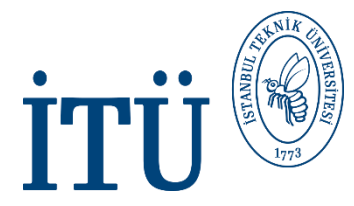

## **PRE-REGISTRATION FORM**

| laşvuru için önkayıt formu<br>'ıldızlı alanların doldurulı<br>loldurmadan başvurunuz<br>kamet izni başvurularınız<br>orunlu tüm alanların d<br>ıçıklamalara uygun b<br>jerekmektedir. | u doldurulmalıdır.<br>ması zorunludur. Bu alanları<br>ru tamamlayamazsınız.<br>zın değerlendirebilmesi için<br>likkatle, eksiksiz, doğru ve<br>pir şekilde doldurulması | Başvuru | İşlemleri                   |                          |
|----------------------------------------------------------------------------------------------------|----------------------------------------------------------------------------------------------------|---------|-----------------------------|--------------------------|
|                                                                                                    |                                                                                                    | Ön Kay  | vit Formu                   |                          |
| Adı                                                                                                    | Name                                                                                                    | 1       | Uyruk Kimlik No             |                          |
| Soyadı                                                                                                    | Surname                                                                                                    |         | Uyruğu                      | Nationality •            |
| Doğum Tarihi                                                                                                    | Date of Birth                                                                                                    | =       | Türkiye'ye giriş            | Travel document no       |
| Baba Adı                                                                                                    | Father's Name                                                                                                    | 1       | yaptığı seyanat beige<br>no |                          |
| Anne Adı                                                                                                    | Mother's Name                                                                                                    | 1       | İletişim Tercihi            | Communication preference |
| Cinsiyeti                                                                                                    | Gender                                                                                                    | •       | E-Posta                     | 2                        |
|                                                                                                    |                                                                                                    |         | Cep Telefonu                | Ω                        |
| Kırmızı olarak işaretli alanlar                                                                                                    | doldurulması zorunlu alanlardır.                                                                                                    |         |                             |                          |

Please fill all fields marked with red.
 Write the characters you see in the image.

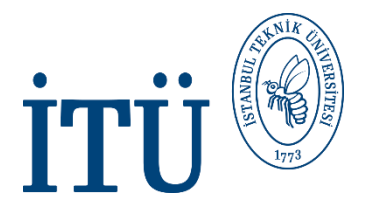

#### **TYPE OF APPLICATION**

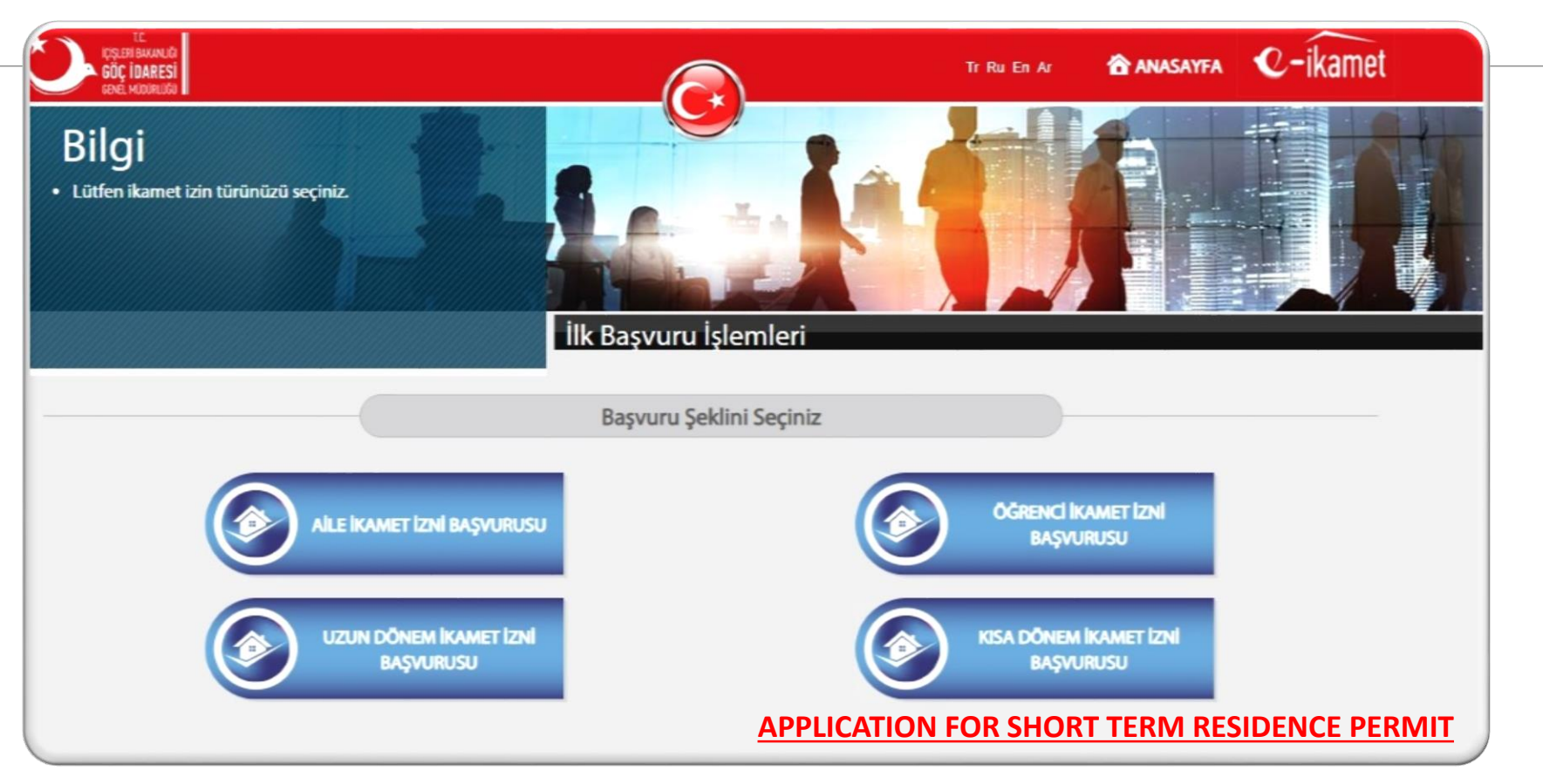

5. Please click on <u>"KISA DÖNEM İKAMET İZNİ BAŞVURUSU"</u>

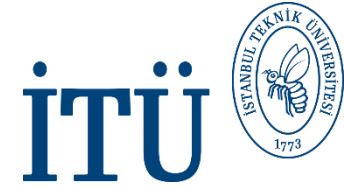

### **PERSONAL INFORMATION**

| completely, accurately,<br>instructions in order<br>residence permit will be<br>Explanations concerning<br>following sections, e.g. "<br>number that is issued | necessary fields carefully,<br>properly according to the<br>hat your applications for<br>valuated.<br>the fields take place in the<br>lationality ID No: It is the ID<br>on behalf of you by your | First Application Processes        |                                    |                 |
|----------------------------------------------------------------------------------------------------|----------------------------------------------------------------------------------------------------|------------------------------------|------------------------------------|-----------------|
|                                                                                                    |                                                                                                    | Personal Information               |                                    |                 |
| Personal Informa                                                                                                    | tion 1 Personal Inf                                                                                                    | ormation 2 Travel Document Informa | ation Person Applying on Behalf of | the Applicar At |
| Foreigners ID No<br>Name                                                                                                    | <u>Adı</u><br><u>Soyadı</u>                                                                                                    | 1<br>1<br>1                        |                                    |                 |
| His/her Last Name<br>Previous Surname<br>Father's Name                                                                                                    | Baba Adı                                                                                                    | 1                                  |                                    |                 |

6. Please fill all fields marked with red and upload your digital ID photo.

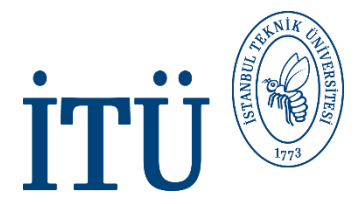

## **PERSONAL INFORMATION**

| Pasaportta isim ve soy<br>kendi konsolosluğunuzd<br>bilgilerini gösterir belgey<br>gösterildiği belge) göre ilg<br>lkamet izni belgenizde yer<br>ay içinde çekilmiş, fonu b<br>gerekmektedir. Aile fotog | isim ayrımı yapılmamışsa,<br>an alacağınız açık kimlik<br>e (ad ve soyadının ayrı ayrı<br>jil alanları doldurunuz.<br>r alacak fotoğrafınızın son 6<br>beyaz ve biyometrik olması<br>ğrafi, özçekim, tanınmanızı | Başvuru İ | şlemleri                  |                               |                |
|----------------------------------------------------------------------------------------------------|----------------------------------------------------------------------------------------------------|-----------|---------------------------|-------------------------------|----------------|
|                                                                                                    |                                                                                                    | Kişi Bi   | ilgileri                  |                               |                |
| Kişi Bilgileri 1                                                                                                    | Kişi Bilgileri 2                                                                                                    |           | Seyahat Belgesi Bilgileri | Yabancı Adına Başvuruda Bulun | an 🕨           |
| Cinsiyeti                                                                                                    | <u>Gender</u>                                                                                                    |           | Diğer Uyruğu              | Seçiniz                       | •              |
| Doğum Tarihi                                                                                                    | Date of Birth                                                                                                    |           | Doğumdaki Uyruğu          | The Nationality at            | <u>: Birth</u> |
| Medeni Hali                                                                                                    | Marital Status                                                                                                    | •         | Doğum Yeri                |                               | 12             |
| Özel İhtiyaç Durumu                                                                                                    | Seçiniz                                                                                                    | /         | Doğum Yeri Ülkesi         | The Country of Bi             | rthplace       |
| Uyruk Kimlik No                                                                                                    |                                                                                                    | 14        | Kan Grubu                 | Seçiniz                       |                |
| Uyruğu                                                                                                    | Nationality                                                                                                    | •         | KEP Adresi                |                               | 1              |
| Kırmızı olarak işaretli alanlar                                                                                                    | doldurulması zorunlu alanlardır.                                                                                                    |           |                           |                               |                |

7. Please fill all fields marked with red.

# **TRAVEL DOCUMENT INFORMATION**

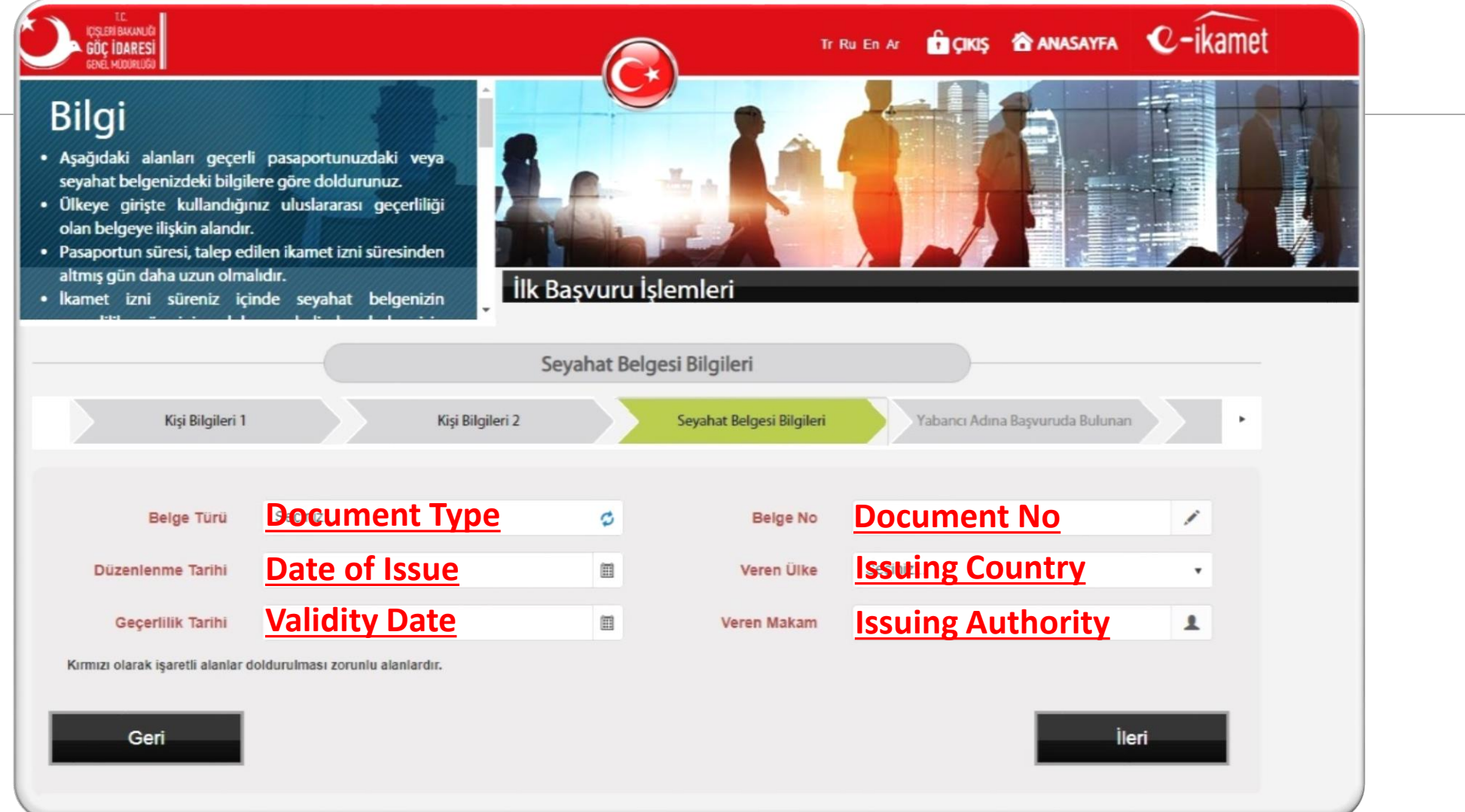

8. Please fill all fields marked with red. (About your passport)

M.

ITT

# **İTÜ** PERSON APPLYING ON BEHALF OF THE APPLICANT

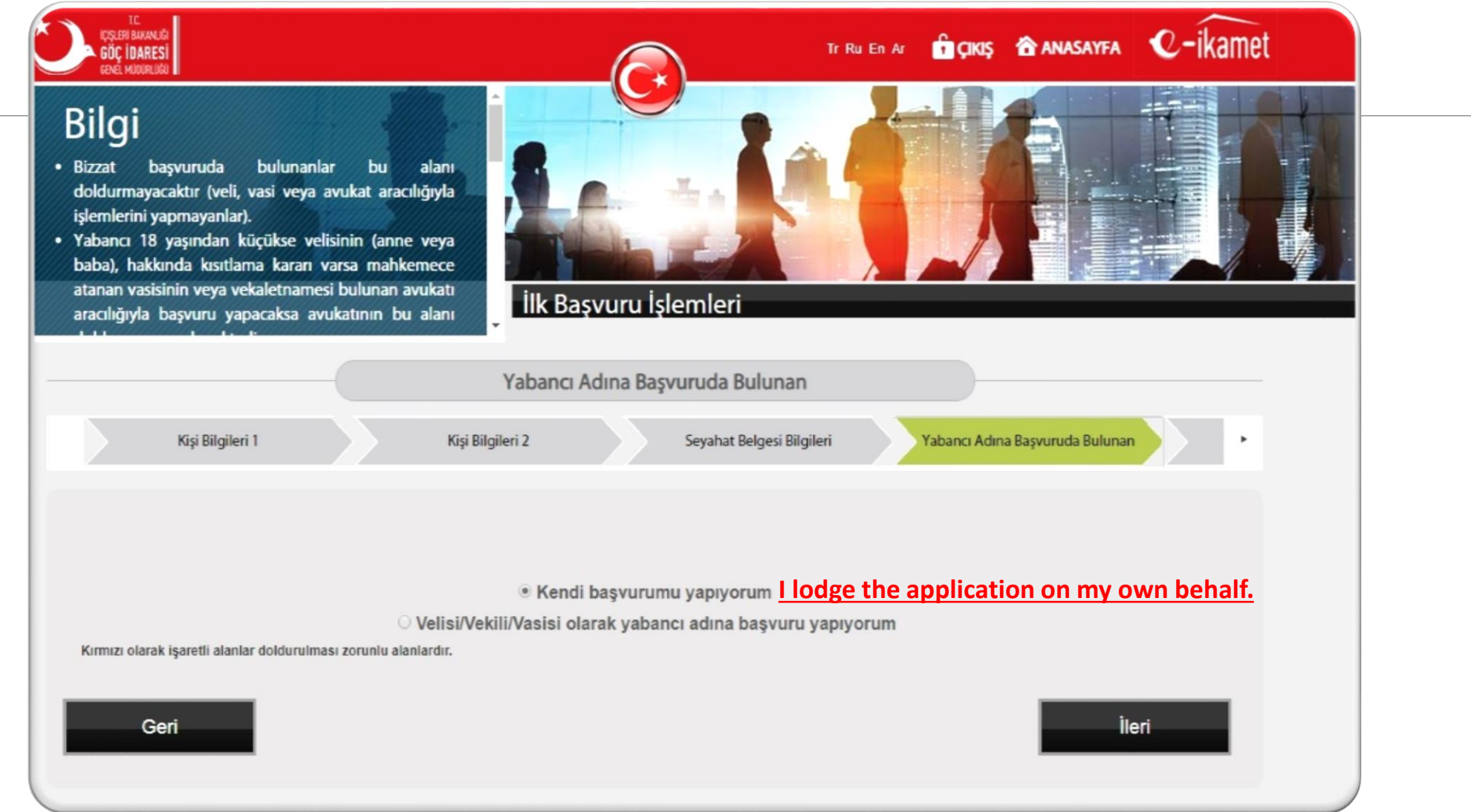

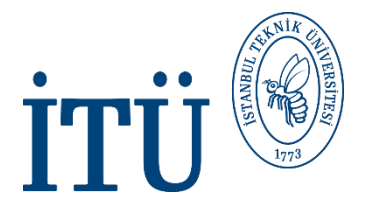

# **ABROAD CONTACT INFORMATION**

| IDŞLERİ BAKANLIĞI<br>GÖÇ İDARESİ<br>GENEL MUDURLUĞU                                                                                       |                                                                                                   |                         | ۳<br>۱               | Ru En Ar 🔒 ÇIKIŞ | 👚 ANASAYFA               | €-ikamet |  |
|----------------------------------------------------------------------------------------------------|---------------------------------------------------------------------------------------------------|-------------------------|----------------------|------------------|--------------------------|----------|--|
| Bilgi<br>Ülkemize giriş yapmadar<br>ettiğiniz veya uyruğunda<br>ve iletişim bilgilerini ifade<br>Kırmızı olarak işaretli a<br>alanlardır. | n önce daimi olarak ikamet<br>bulunduğunuz ülkedeki adres<br>eder.<br>lanlar doldurulması zorunlu |                         |                      |                  |                          |          |  |
|                                                                                                    |                                                                                                   | İlk Başvuru İşle        | emleri               |                  |                          |          |  |
|                                                                                                    |                                                                                                   | Yurt Dışı İletişir      | m Bilgileri          |                  |                          |          |  |
| <ul> <li>Kişi</li> </ul>                                                                                                    | Bilgileri 2 Se                                                                                    | yahat Belgesi Bilgileri | Yabancı Adına Başvur | ruda Bulunan     | Yurt Dışı İletişim Bilgi | leri •   |  |
|                                                                                                    |                                                                                                   |                         |                      |                  |                          |          |  |
| Ülke                                                                                                    | <u>Country</u>                                                                                    | •                       | Telefon 1            | Telephor         | <u>le</u>                | 2        |  |
| Şehir                                                                                                    | <u>City</u>                                                                                       | 1                       | Telefon 2            |                  |                          | 2        |  |
| Posta Kodu                                                                                                    |                                                                                                   | 1                       | E-Posta              | <u>E-Mail</u>    |                          |          |  |
| Açık Adres                                                                                                    | <u>Full Address</u>                                                                               |                         |                      |                  |                          |          |  |
| Kırmızı olarak işaretli alanlar                                                                                                    | doldurulması zorunlu alanlardır.                                                                  |                         |                      |                  |                          |          |  |
| Geri                                                                                                    |                                                                                                   |                         |                      |                  | İler                     | ri       |  |

10. Please fill all fields marked with red. (Home address information not in Turkey, country that you live in)

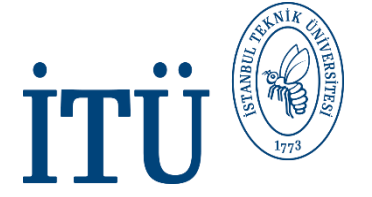

### **CONTACT DETAILS IN TURKEY**

| <ul> <li>bilgilerini doğru ve ek<br/>gerekmektedir.</li> <li>Sizinle irtibata geçilebilm<br/>adresinize ulaştırılabilme<br/>numarası bilgilerinin gün</li> <li>Yat turizmi amacıyla ge</li> </ul> | ceğiniz adresi ve iletişim<br>siksiz bir şekilde girmeniz<br>esi ve ikamet izni belgenizin<br>esi için adres ve telefon<br>cel olması gerekmektedir.<br>elecek yabancılar yatlarının | ilk Başvuru İşler   | nleri                  |                     |                |
|----------------------------------------------------------------------------------------------------|----------------------------------------------------------------------------------------------------|---------------------|------------------------|---------------------|----------------|
|                                                                                                    |                                                                                                    | Türkiye İletişim    | Bilgileri              |                     |                |
| <ul> <li>Seyahat</li> </ul>                                                                                                    | Belgesi Bilgileri Yabancı Adına                                                                                                    | a Başvuruda Bulunan | Yurt Dışı İletişim Bil | gileri Türkiye llet | işim Bilgileri |
|                                                                                                    | latanhul                                                                                                    |                     |                        |                     |                |
| it                                                                                                    | Istanbul                                                                                                    | •                   | Telefon 1              | Telephone           | 2              |
| İlçe                                                                                                    | <u>District</u>                                                                                                    | *                   | Telefon 2              |                     | 2              |
| Mahalle/Köy                                                                                                    | District/Village                                                                                                    | *                   | E-Posta                | <u>E-mail</u>       |                |
|                                                                                                    | Main Road                                                                                                    | *                   |                        |                     |                |
| Cadde                                                                                                    |                                                                                                    |                     |                        |                     |                |
| Cadde                                                                                                    | Apartment                                                                                                    | *                   |                        |                     |                |
| Cadde<br>Bina<br>Bağımsız Bölüm                                                                                                    | Apartment                                                                                                    | ·                   |                        |                     |                |

11. Please fill all fields marked with red. (ITU address, your Turkish phone number and your e-mail)

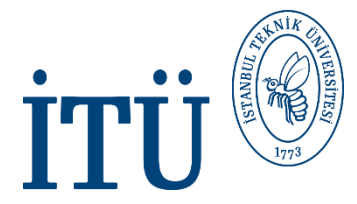

### **WORK INFORMATION**

| Çalışan veya işveren iseniz bu alanı dı<br>gerekmektedir. Çalışmıyor iseniz durumur<br>parametreyi (çalışmıyor vb) seçiniz ve diş<br>boş bırakınız | oldurmanız<br>nuza uygun<br>ğer alanları |                           |           |              |   |
|----------------------------------------------------------------------------------------------------|------------------------------------------|---------------------------|-----------|--------------|---|
| Kırmızı olarak işaretli alanlar doldurulma<br>alanlardır.                                                                                          | ası zorunlu İlk Başvu                    | ru İşlemleri              |           |              |   |
|                                                                                                    | Iş                                       | s Bilgileri               |           |              |   |
| Yabancı Adına Başvuruda Buluna                                                                                                    | an Yurt Dışı İletişim Bilgileri          | Türkiye İletişim          | Bilgileri | lş Bilgileri | • |
| Not wo                                                                                                    | orking                                   |                           |           |              |   |
| Durum Calişm                                                                                                    | iyor ·                                   | Ülke                      | Seçiniz   | •            |   |
| İş Yeri Adı                                                                                                    | <del>ب</del>                             | Şehir                     |           | P**          |   |
| Görevi                                                                                                    | 1                                        | Formasyona Göre<br>Meslek | Seçiniz   | •            |   |
| Açık Adres                                                                                                    |                                          | Telefon 1                 |           | 2            |   |
|                                                                                                    | 1.                                       | Telefon 2                 |           | 2            |   |
| Posta Kodu                                                                                                    | 1                                        | E-Posta                   |           |              |   |
|                                                                                                    |                                          |                           |           |              |   |

**12.** Please fill all fields marked with red.

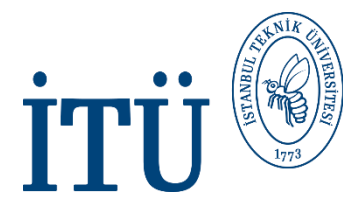

#### INFORMATION ON STUDY (THE SCHOOL THAT YOU HAVE LAST GRADUATED)

| n mezun olduğunuz oku<br>ırumunuz "okuma yazm<br>zma bilen fakat okul bi<br>uyorsa, öğrenim du<br>ıldurmayınız.<br>rmızı olarak işaretli alar<br>anlardır. | ıla ilişkin bilgileri ifade eder<br>na bilmeyen" veya "okuma<br>tirmeyen" parametrelerine<br>rumu dışındaki alanları<br>nlar doldurulması zorunlu | ilk Başvuru İş             | slemleri                                    |         |                                   |   |
|----------------------------------------------------------------------------------------------------|----------------------------------------------------------------------------------------------------|----------------------------|---------------------------------------------|---------|-----------------------------------|---|
|                                                                                                    | Öğreni                                                                                                    | im Bilgileri (En son m     | ezun olunan öğrenim                         | yeri)   |                                   |   |
| ınan Yurt Dışı İ                                                                                                    | letişim Bilgileri                                                                                                    | Türkiye İletişim Bilgileri | lş Bilgileri                                |         | Öğrenim Bilgileri (Son Mezuniyet) | • |
|                                                                                                    |                                                                                                    |                            |                                             |         |                                   |   |
| Öğrenim Durumu                                                                                                    | Seçiniz                                                                                                    | •                          | Okul Türü                                   | Seçiniz |                                   | • |
| Okul Adı                                                                                                    |                                                                                                    | 1                          | Ülke                                        | Seçiniz |                                   |   |
| or an Adr                                                                                                    |                                                                                                    |                            |                                             |         |                                   |   |
| Öğrenim Başlangıç                                                                                                    |                                                                                                    | m                          | Şehir                                       |         |                                   | · |
| Öğrenim Başlangıç<br>Tarihi<br>Öğrenim Bitiş Tarihi                                                                                                    |                                                                                                    |                            | Şehir<br>Telefon 1                          |         | 2                                 | 2 |
| Öğrenim Başlangıç<br>Tarihi<br>Öğrenim Bitiş Tarihi<br>Acık Adres                                                                                          |                                                                                                    |                            | Şehir<br>Telefon 1<br>Telefon 2             |         | 2                                 | 2 |
| Öğrenim Başlangıç<br>Tarihi<br>Öğrenim Bitiş Tarihi<br>Açık Adres                                                                                          |                                                                                                    |                            | Şehir<br>Telefon 1<br>Telefon 2<br>Açıklama |         |                                   |   |
| Öğrenim Başlangıç<br>Tarihi<br>Öğrenim Bitiş Tarihi<br>Açık Adres                                                                                          |                                                                                                    |                            | Şehir<br>Telefon 1<br>Telefon 2<br>Açıklama |         | 2<br>2<br>2<br>2                  |   |
| Öğrenim Başlangıç<br>Tarihi<br>Öğrenim Bitiş Tarihi<br>Açık Adres<br>Posta Kodu                                                                            |                                                                                                    |                            | Şehir<br>Telefon 1<br>Telefon 2<br>Açıklama |         | 2<br>2<br>2<br>2                  |   |

13. You may skip this part.

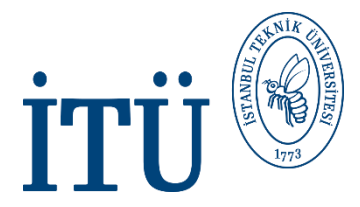

#### STUDENT INFORMATION (FOR STUDENTS WITH ATTENDANCE)

| Billings       Billings       Billings <th< th=""><th>Bigging<br/>Burger and seven deen ogenetik bigligerin langer<br/>Correct kannet kunik begrundaak tada kuniker<br/>Stratter deelanging Farkhiller in Corrent Bits tada<br/>Kannet kuniker begrund kuniker in Kannet<br/>Stratter begrund kuniker in Kannet<br/>Stratter begrund kuniker<br/>Stratter begrund kuniker<br/>Stratter b</th><th>IÇIŞLERI BAKANLIĞI<br/>GÖÇ İDARESİ<br/>GINEL MÜDÜRLIĞI</th><th></th><th>e</th><th></th><th>Tr Ru En Ar</th><th>🏠 ANASAYFA</th><th>€-ikamet</th><th></th></th<> | Bigging<br>Burger and seven deen ogenetik bigligerin langer<br>Correct kannet kunik begrundaak tada kuniker<br>Stratter deelanging Farkhiller in Corrent Bits tada<br>Kannet kuniker begrund kuniker in Kannet<br>Stratter begrund kuniker in Kannet<br>Stratter begrund kuniker<br>Stratter begrund kuniker<br>Stratter b | IÇIŞLERI BAKANLIĞI<br>GÖÇ İDARESİ<br>GINEL MÜDÜRLIĞI                                                                                                    |                                                                                                    | e                                                                                                    |                             | Tr Ru En Ar | 🏠 ANASAYFA             | €-ikamet     |  |  |
|----------------------------------------------------------------------------------------------------|----------------------------------------------------------------------------------------------------|----------------------------------------------------------------------------------------------------|----------------------------------------------------------------------------------------------------|----------------------------------------------------------------------------------------------------|-----------------------------|-------------|------------------------|--------------|--|--|
| Öğrencilik Bilgileri (Devam eden öğrencilik bilgileri)         Turkiye lletşim Bilgileri       Iş Bilgileri       Ogrenim Bilgileri (Son Mezuniyet)       Ogrenim Bilgileri (Devam Eden)         Oğrenim Durumu       Educational Background       Okul Turu       Type of School       Image of School         Okul Adı       Name of School       Image of School       Image of School<                                                                                                    | Öğrencilik Bilgileri (Devam eden öğrencilik bilgileri)         Yarkıye lagileri       İş Bigileri       Ogrenim Bilgileri (Son Mezuriyet)       Ogrenim Bilgileri (Son Mezuriyet) <th c<="" th=""><th>Hâlihazırda devam eden<br/>eder.<br/>Öğrenci ikamet iznine b<br/>alanı doldurması zorunlud<br/>"Öğrenim Başlangıç Tarihi<br/>arasındaki fark, ön lisans<br/>Eczacılık/Veterinerlik/Diş H</th><th>öğrencilik bilgilerini ifade<br/>aşvuracak yabancıların bu<br/>ur.<br/>* ile *Öğrenim Bitiş Tarihi*<br/>için 2 yıl, Iisans için 4 yıl,<br/>tekimliği Fakülteleri için 5</th><th>Başvuru</th><th>İşlemleri</th><th></th><th></th><th></th><th></th></th>                                                                                                    | <th>Hâlihazırda devam eden<br/>eder.<br/>Öğrenci ikamet iznine b<br/>alanı doldurması zorunlud<br/>"Öğrenim Başlangıç Tarihi<br/>arasındaki fark, ön lisans<br/>Eczacılık/Veterinerlik/Diş H</th> <th>öğrencilik bilgilerini ifade<br/>aşvuracak yabancıların bu<br/>ur.<br/>* ile *Öğrenim Bitiş Tarihi*<br/>için 2 yıl, Iisans için 4 yıl,<br/>tekimliği Fakülteleri için 5</th> <th>Başvuru</th> <th>İşlemleri</th> <th></th> <th></th> <th></th> <th></th> | Hâlihazırda devam eden<br>eder.<br>Öğrenci ikamet iznine b<br>alanı doldurması zorunlud<br>"Öğrenim Başlangıç Tarihi<br>arasındaki fark, ön lisans<br>Eczacılık/Veterinerlik/Diş H | öğrencilik bilgilerini ifade<br>aşvuracak yabancıların bu<br>ur.<br>* ile *Öğrenim Bitiş Tarihi*<br>için 2 yıl, Iisans için 4 yıl,<br>tekimliği Fakülteleri için 5 | Başvuru                     | İşlemleri   |                        |              |  |  |
| Türkye Ilegiseri       Ig Bigileri       Oğrenim Bilgileri (Son Mezuniyet)       Öğrenim Bilgileri (Devam Eden)         Öğrenim Durumu       Educational Background       Okul Turu       Type of School       Image of School         Okul Adı       Name of School       Oğrenim Başlangıçı       Oğrenim Başlangıçı       Beginning Date of Study       Image of Study         Fakülte       Faculty       Oğrenim Bitiş Tarihi       Oğrenim Bitiş Tarihi       Department       Oğreniz       Oğrenim Bitiş Tarihi       End Date of Study       Image of School       Image of Study       Image of Study                                                                                                    | Türkiye Beigieri       İş Biğieri       Öğrenim Durumu       Educational Background       Okul Türü       Tşype of School       Image of School       Imag                                                                                                    |                                                                                                    | Öğrencilik Bilgi                                                                                                    | ileri (Deva                                                                                                    | ım eden öğrencilik bilgi    | ileri)      |                        |              |  |  |
| Oğrenim Durumu Educational Background   Okul Adi   Name of School   Faküte   Faculty   Department   Sinif   Seçiniz   Seçiniz   Oğreni No   Acik Adres                                                                                                    | Oğrenim Durumu Educational Background   Okul Adı Name of School   Fakulte Faculty   Bolum Department   Oğrenin No Seçiniz   Açık Adres Seçiniz                                                                                                    | Türkiye l                                                                                                    | etişim Bilgileri İş Bilgil                                                                                                    | leri                                                                                                    | Öğrenim Bilgileri (Son      | Mezuniyet)  | ğrenim Bilgileri (Deva | m Eden)      |  |  |
| Oğrenim Durumu Educational Background   Okul Adı Name of School   Fakülte Faculty   Fakülte Faculty   Bolum Department   Sinif Seçiniz   Öğrenci No Seçiniz   Acik Adres                                                                                                    | Oğrenim Durumu Educational Background   Okul Adı Name of School   Okul Adı Name of School   Fakulte Faculty   Bolum Department   Sinif Seçiniz   Oğrenin Bitiş Tarihi End Date of Study   Öğrenim Bitiş Tarihi End Date of Study   Öğrenim Bitiş Tarihi Country   Öğreniz No Posta Kodu   Açık Adres Posta Kodu                                                                                                    |                                                                                                    |                                                                                                    |                                                                                                    |                             |             |                        |              |  |  |
| okul Adi Name of School   Fakülte Faculty   Bolüm Department   Sinif Seçiniz   Oğrenci No Oğrenci No                                                                                                    | Okul Adi Name of School     Fakuite   Faculty   Boium   Department   Sinif   Seçiniz   Seçiniz   Oğrenim Başlangıç   Department   Oğrenim Başlangıç   Department   Oğrenim Başlangıç   Department   Oğrenim Başlangıç   Department   Oğrenim Başlangıç   Department   Oğrenim Başlangıç   Department   Oğrenim Başlangıç   Department   Seçiniz   Seçiniz   Seçiniz   Seçiniz   Seçiniz   Seçiniz   Seçiniz   Seçiniz   Seçiniz   Seçiniz   Seçiniz   Seçiniz   Seçiniz   Seçiniz   Seçiniz   Seçiniz   Seçiniz   Posta Kodu   Açıklama                                                                                                    | Öğrenim Durumu                                                                                                    | Educational Backgro                                                                                                    | ound                                                                                                    | Okul Türü                   | Type of S   | <u>chool</u>           |              |  |  |
| Fakülte Faculty   Bolum Department   Sinif Seçiniz   Oğrenci No Image: Seciniz designed designed                                                                                                    | Fakuite Faculty   Bolium Department   Sinif Seçiniz   Öğrenci No Image: Seçiniz   Açık Adres Image: Seciniz   Kırmızı olarak işaretti alanlar və vərunlu alanlardır.                                                                                                    | Okul Adı                                                                                                    | Name of School                                                                                                    | /                                                                                                    | Öğrenim Başlangıç<br>Tarihi | Beginning   | g Date of a            | <u>Study</u> |  |  |
| Bölüm     Department       Sinif     Seçiniz       Öğrenci No     Image: Seciniz and the secinit and the secinit and the second and the second                                                                                                    | Bölüm Department   Sınıf Seçiniz   Öğrenci No Image: Seçiniz   Açık Adres Image: Seciniz   Açık Adres Image: Seciniz   Kırmızı olarak işaretli alanlar dodurulması zorunlu alanlardır.                                                                                                    | Fakülte                                                                                                    | <b>Faculty</b>                                                                                                    | /                                                                                                    | Öğrenim Bitiş Tarihi        | End Date    | of Study               | m            |  |  |
| Sinif     Seçiniz       Oğrenci No     Image: City       Acık Adres                                                                                                    | Sinif Seçiniz   Oğrenci No Posta Kodu   Açık Adres Posta Kodu                                                                                                    | Bölüm                                                                                                    | <b>Department</b>                                                                                                    | /                                                                                                    | Ülke                        | Country     |                        |              |  |  |
| Oğrenci No Acık Adres                                                                                                    | Oğrenci No     Posta Kodu       Açık Adres     Açıklama                                                                                                    | Sinif                                                                                                    | Seçiniz                                                                                                    | •                                                                                                    | Şehir                       | City        |                        |              |  |  |
| Acik Adres                                                                                                    | Açık Adres Açıklama Açıklama                                                                                                    | Öğrenci No                                                                                                    |                                                                                                    | /                                                                                                    | Posta Kodu                  |             |                        | /            |  |  |
| Açıklama                                                                                                    | Kırmızı olarak işaretli alanlar doldurulması zorunlu alanlardır.                                                                                                    | Açık Adres                                                                                                    |                                                                                                    |                                                                                                    | Açıklama                    |             |                        | /            |  |  |
|                                                                                                    | Kırmızı olarak işaretli alanlar doldurulması zorunlu alanlardır.                                                                                                    |                                                                                                    |                                                                                                    | -                                                                                                    |                             |             |                        |              |  |  |
| Geri                                                                                                    |                                                                                                    |                                                                                                    |                                                                                                    |                                                                                                    |                             |             |                        |              |  |  |

14. Please write the information about ITU. (About your student certificate and your acceptance letter)

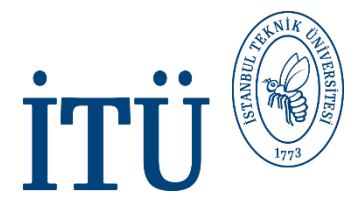

## **INCOME INFORMATION**

| TC.<br>Içişleri bakanlığı<br>GÖÇ İDARESİ<br>GEVEL MÜDÜRLÜĞI                                                                                                    | T                                                   | Ru En Ar 🔓 Ç <b>ikiş 👚 ANAS/</b> | vyFa C-ikamet |
|----------------------------------------------------------------------------------------------------|-----------------------------------------------------|----------------------------------|---------------|
| <ul> <li>Bilgi</li> <li>Kalacağınız süreyi kapsayan maddi imkânınızı ifade<br/>eder.</li> <li>Gelirinizin en az asgari ücret tutarı kadar olması<br/>beklenmektedir.</li> <li>Gelirinizin kaynağını taşınmaz geliri, kira, maaş, ticari<br/>kâr, miras, tasarruf gibi ifade edebilirsiniz. Maddi<br/>imkân için taahhüt sunulması halinde bu durum</li> </ul> | Îlk Başvuru İşlemleri                               |                                  |               |
|                                                                                                    | Gelir Bilgileri                                     |                                  |               |
| <ul> <li>Iş Bilgileri</li> </ul>                                                                                                    | nim Bilgileri (Son Mezuniyet) Öğrenim Bilgileri (De | vam Eden) Gelir B                | ilgileri 🕨    |
| No Income                                                                                                    |                                                     |                                  |               |
| Gelir Durumu Geliffi YOK                                                                                                    | <ul> <li>Gelir Kaynağı</li> </ul>                   |                                  | /             |
|                                                                                                    | Şu Anda Yapılan<br>Meslek                           | Seçiniz                          | ×             |
| Kırmızı olarak işaretli alanlar doldurulması zorunlu alanlardır.                                                                                                    |                                                     |                                  |               |
| Geri                                                                                                    |                                                     |                                  | İleri         |

15. Please fill all fields marked with red.

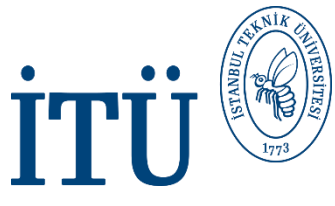

## **INFORMATION ON INSURANCE**

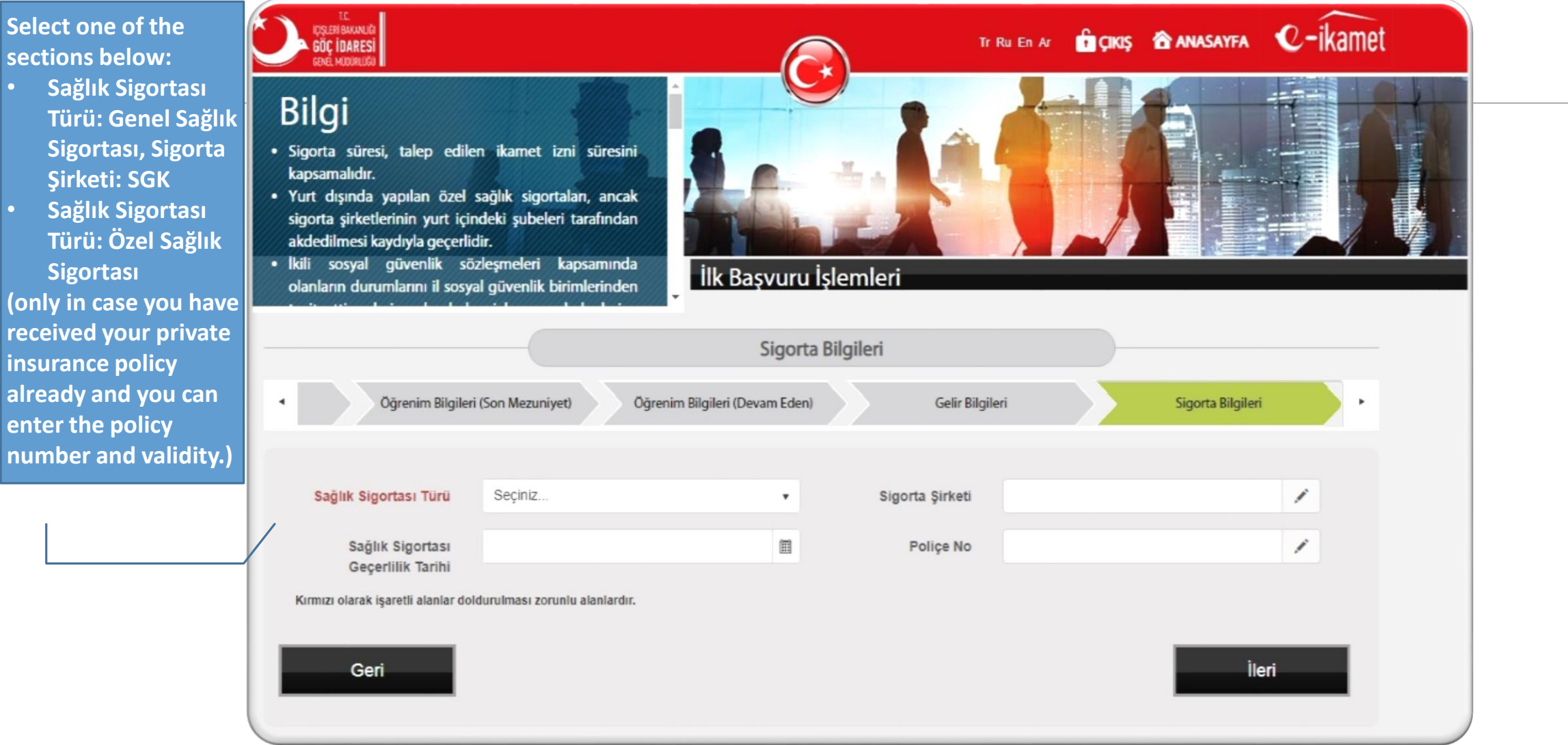

16. Please fill all fields marked with red.

# **İTÜ** INFORMATION ON SHORT TERM DECLARATION

|        | Kısa Dönem Beyan Bilgileri                                                                                                    |
|--------|----------------------------------------------------------------------------------------------------|
| • iyet | Öğrenim Bilgileri (Devam Eden) Gelir Bilgileri Sigorta Bilgileri Kısa Dönem Beyan Bilgileri                                                                                                    |
|        |                                                                                                    |
|        | Kalacağım sürede, yeterli ve düzenli maddi imkâna sahibim. İdarece talep edilmesi halinde gelirimi belgeleyebilirim.                                                                                                    |
|        | Talep ettiğim/kalacağım süreden 60 gün daha uzun süreli pasaport veya yerine geçen belgeye sahibim ve seyahat belgemin geçerlilik süresi dolmadan süresini uzatacağımı<br>beyan ederim.                                                                                                    |
|        | Kamu sağlığına tehdit olarak nitelendirilen bir hastalığım bulunmamaktadır.                                                                                                    |
|        | Genel sağlık ve güvenlik standartlarına uygun barınma şartlarına sahibim.                                                                                                    |
| ø      | Kalacağım süreyi kapsayan sağlık sigortam var.                                                                                                    |
|        | İkamet iznimi, veriliş amacı dışında kullanmayacağımı beyan ederim.                                                                                                    |
| ۲      | Çalışma iznim olmaksızın çalışmayacağımı beyan ederim.                                                                                                    |
|        | Farklı bir ad ve soyadı ile ülkenizden sınır dışı edilmediğimi veya hakkımda giriş yasağı uygulanmadığını beyan ederim.                                                                                                    |
| ø      | Adımı ve soyadımı değiştirmediğimi beyan ederim.                                                                                                    |
|        | Beyan ettiğim adreste ikamet ettiğimi ve talep ettiğim ikamet izni süresince bu adreste ikamet etme iradesine sahip olduğumu, sırf ikamet izni alabilmek amacıyla ilinizde beyan<br>ettiğim ikamet adresini temin etmediğimi, bu durumun tespit edilmesi halinde hakkımda yalan beyandan işlem yapılacağını, ilinizdeki adres değişikliklerimi 20 iş günü içinde<br>bildireceğimi beyan ve kabul ederim. |
| •      | Vize ihlalinden veya önceki ikamet izninden doğan ya da 21/7/1953 tarihli ve 6183 sayılı Amme Alacaklarının Tahsil Usulü Hakkında Kanuna göre takip ve tahsil edilmesi gereken<br>alacakları ödemeyi kabul ediyorum veya 26/9/2004 tarihli ve 5237 sayılı Türk Ceza Kanununa göre takip edilen borç ve cezalarımı ödemeyi kabul ediyorum.                                                                |
|        | Adli sicil kaydım var                                                                                                    |
| 0      | Vatandaşı olduğum ülkeden (menşe ülkeden) farklı bir ülkede (ülkemiz dışında) ikamet etmiyorum.                                                                                                    |

**17.** Please read and select each statement in red carefully.

18. Please read carefully and select the statements in black if necessary.

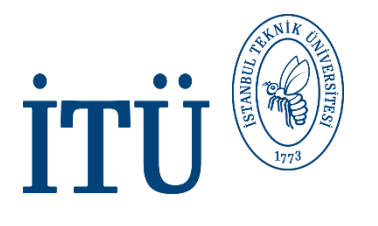

| <ul> <li>Ec. (C. C. C. C. C. C. C. C. C. C. C. C. C. C</li></ul> | izni, bir yıla kadar<br>nini tamamlayıp mezuniyet<br>içinde başvuranlara bir kez,<br>katılacaklara ise en fazla iki<br>i düzenlenebilmektedir.<br>m tamamlanıp mezuniyet | Îlk Başvuru                       | şlemleri                         | Tr Ru En Ar                | ANASAYFA             | C-ikamet          |
|------------------------------------------------------------------|----------------------------------------------------------------------------------------------------|-----------------------------------|----------------------------------|----------------------------|----------------------|-------------------|
|                                                                  |                                                                                                    | Kısa Dönem İka                    | met İzni Bilgileri               |                            |                      |                   |
| 1 (en) Ge                                                        | ir Bilaileri                                                                                                    | Sigorta Bilgileri                 | Kisa Dönem Reva                  | n Bilgileri                | a Dönem Ikamet Izin  | Bilgileri         |
|                                                                  |                                                                                                    |                                   | 10/                              |                            |                      |                   |
|                                                                  | Kalış Nedeni Açıklaması                                                                                                    | <u> </u>                          |                                  |                            |                      | -                 |
| Talep Edilen Süre                                                | Requested Pe                                                                                                    | riod -                            | Talep Edilen<br>Baslangıc Tarihi | Starting d                 | ate that l           | has been requeste |
| Türkiye'ye Muhtemel<br>Giriş Tarihi                              |                                                                                                    |                                   | Talep Edilen Bitiş<br>Tarihi     | Expiry dat                 | <u>e that ha</u>     | is been requested |
| Yukarıda beyan ettiğim bilgileri                                 | n doğruluğunu, yalan beyanda bul                                                                                                    | unduğum takdirde hakkımda 5       | 237 sayılı Türk Ceza Kanununu    | n 206 ncı maddesi uyarınca | işlem yapılacağındar | n, ikamet izni    |
| <ul> <li>Okudum, Anladim, Kab</li> </ul>                         | ul ediyorum                                                                                                    | 'eñunreu ve zuni riråi iåleulleti | ini vaşıdılacayından oliğim old  | ugunu kabu euerim          |                      |                   |
| Kırmızı olarak işaretli alanlar<br>Geri                          | doldurulması zorunlu alanlardır.                                                                                                    |                                   |                                  |                            | Tom                  |                   |

19. Please fill all fields marked with red. (About your acceptance letter)

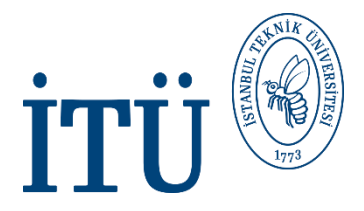

#### **APPOINTMENT INFORMATION**

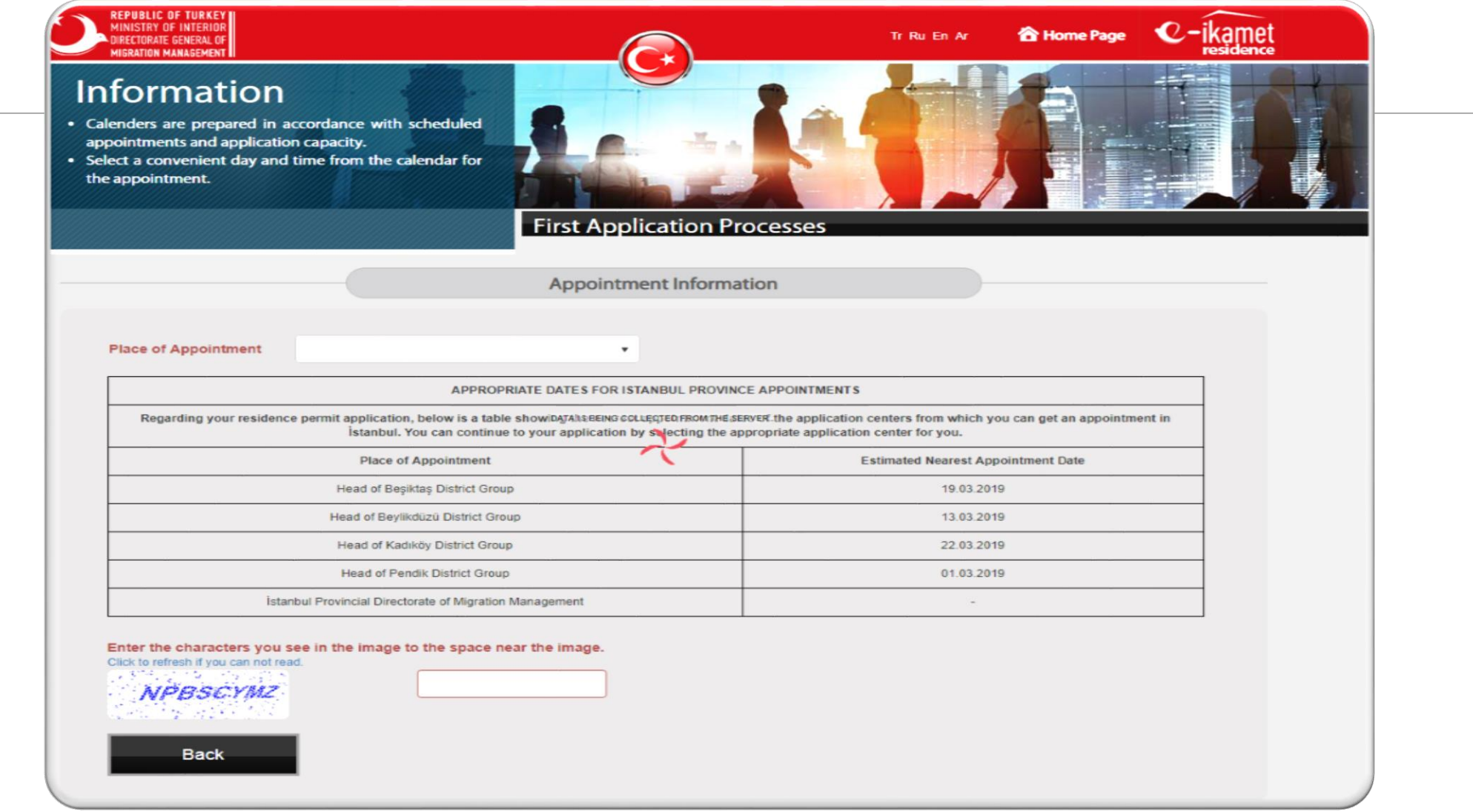

20. Please select one of the places of appointment in order to be able to complete your application.21. Write the characters you see in the image.

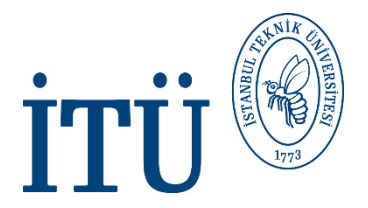

#### INFORMATION OF PERSON/PERSONS WHO WILL MAKE APPOINTMENT

| Randevu Alacak Kişi/Kişiler Bilgisi                                                                                                    |          |
|----------------------------------------------------------------------------------------------------|----------|
| <ul> <li>Sadece Kendim İçin Randevu Almak İstiyorum I would like to make an appointment only for myself.</li> <li>Birden Fazla Kişi İçin Randevu Almak İstiyorum</li> </ul> | Devam Et |

22. Please select <u>"Sadece Kendim İçin Randevu Almak İstiyorum"</u>

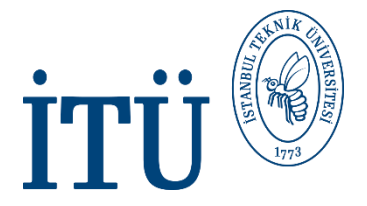

#### **APPOINTMENT INFORMATION**

|                                                                                                    | Appointment Information    |  |
|----------------------------------------------------------------------------------------------------|----------------------------|--|
| Your                                                                                                    | ppointment date and time - |  |
| You are required to be present together with your application documents at the % Provincial Directorate of<br>Migration Management on your appointment time. |                            |  |
| Address:                                                                                                    |                            |  |
|                                                                                                    | Telephone:                 |  |